## **PANDUAN AKSES EBOOK GALE**

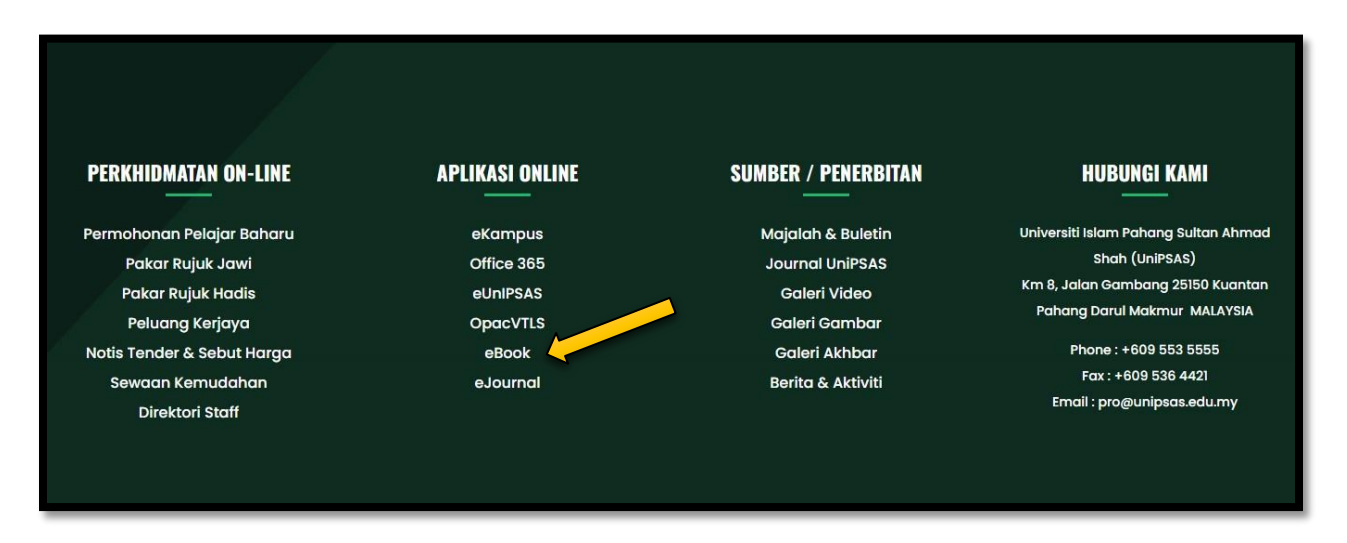

1. PERGI KEPADA WEBSITE UNIPSAS <u>WWW.UNIPSAS.EDU.MY</u> DAN CARI APLIKASI ONLINE EBOOK. KLIK EBOOK.

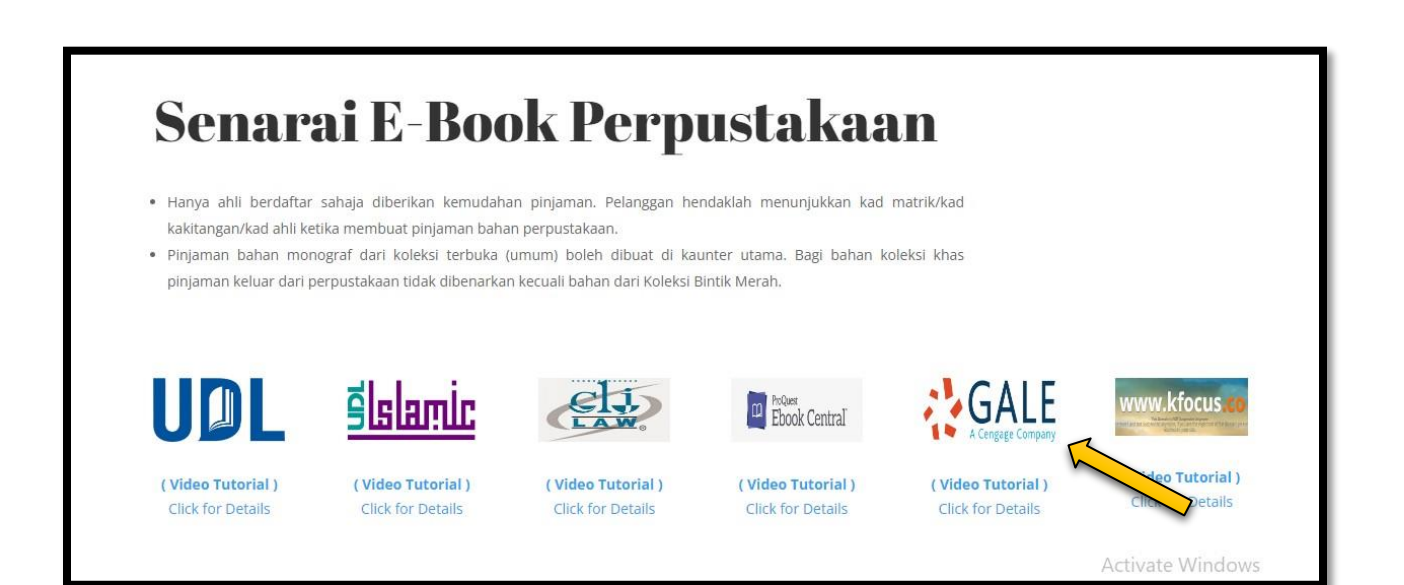

2. BERIKUT ADALAH SENARAI EBOOK PERPUSTAKAAN. KLIK PADA GALE.

| GALE PRODUCT MENU                                                                                                    |                  |  |  |  |
|----------------------------------------------------------------------------------------------------|------------------|--|--|--|
| All Databases Periodicals Cross Search                                                                                                    |                  |  |  |  |
| Browse all Gale research products available from your library.                                                                              |                  |  |  |  |
| Gale Academic OneFile<br>Quickly access articles from a data and scholarly journals<br>and other trusted periodicals. Best for a conserver. | Activate Windows |  |  |  |

- 3. SILA MASUKKAN PASSWORD : learning
- 4. KLIK 'GALE ACADEMIC ONEFILE'.

| GALE ACADEMIC ONEFILE                                                                                                    |               |                   |                                                         |
|----------------------------------------------------------------------------------------------------|---------------|-------------------|---------------------------------------------------------|
|                                                                                                    | Browse Topics | III<br>Title List | Search History Get Link Highlights and Notes            |
| BROWSE BY DISCIPLINE Explore a range of topics broken down by subject for targeted results based on your interests. Biology Chemistry Criminal Justice Economics Environmental Science History Marketing Political Science | Psychology    |                   | Activate Windows<br>Go to Settings to activate Windows. |

- 5. BOLEH BUAT CARIAN PADA RUANGAN SEARCH.
- 6. GALE ACADEMIC ONEFILE BOLEH DI AKSES DARI DALAM DAN LUAR KAMPUS.

**#SEBARANG PERTANYAAN BOLEH HUBUNGI PN. ATHIRAH (013-3347901)** 

#BOLEH LIKE & FOLLOW (INSTAGRAM, FACEBOOK & TIKTOK) @PERPUSTAKAANUNIPSAS UNTUK INFO BERKAITAN PERPUSTAKAAN.